## **Resident Absences on CoolCare**

If a resident has any kind of absence from the home without them being discharged this can be recorded on CoolCare and it can be flagged that they are absent so staff members are aware of this.

## **Managing Absences**

To mark a resident as absent:

- Expand the Residents section
- Click Resident Records
- Select the Resident's record you are adding the absence to and open their record
- Click Absences
- To create a new absence click Insert
- Fill in all the required fields and any other information you have on the absence
- Click Save
- To amend an existing absence, click on the absence record
- Add any extra information required and the Date and time they've returned
- Click Save

| coolcare         |                                                   | <ul> <li>Moe's Ho</li> </ul>                        | me w Maurice Sharp w                     |
|------------------|---------------------------------------------------|-----------------------------------------------------|------------------------------------------|
| III Dashboard    | Sharpe Barry                                      | Add a start date and time for any resident absences |                                          |
| ♠ Care Home      | Admission Date: 01/06/202                         | Once they return add an end time and date           |                                          |
| 🖀 Staff          | Weekly Fee: £1000.00                              |                                                     |                                          |
| Residents        | Home: Moe's Home                                  | Covid-19 status: - 🧪                                |                                          |
| Besident Beserde | General Admission & Discharge 💌 Billing 💌 Contact | ts Documents Rooms Absences Vaccination             |                                          |
| Accounts         | New Absence                                       |                                                     |                                          |
| Invoicing        |                                                   |                                                     |                                          |
| Invoices         | Absence Details                                   |                                                     |                                          |
| Reports          | Start Date Required                               | Start Time Required                                 |                                          |
|                  | 23/06/2022                                        | 09:00                                               |                                          |
|                  | End Date                                          | End Time                                            |                                          |
|                  | 23/06/2022                                        | 12:00 ©                                             |                                          |
|                  | Reason                                            | Staff Accompanied                                   |                                          |
|                  | Day Trip with Home                                | •                                                   |                                          |
|                  | Notes                                             |                                                     |                                          |
|                  |                                                   | You can add<br>any additiona                        | a reason for any absence and<br>al notes |
|                  |                                                   |                                                     |                                          |
|                  |                                                   |                                                     |                                          |
|                  |                                                   |                                                     |                                          |

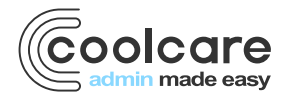

T +44 (0) 113 385 3853 W coolcare.co.uk E info@coolcare.co.uk **Handy Hint:** If a resident is absent this is referenced in their Resident Record header. Whilst the resident is absent, their invoicing will automatically be updated, based on the billing contract terms you have selected for each of their fee contracts.

| coolcare              |                            |                         |                      |                                |                      | ▲ Moe's Home 💌 | Maurice Sharp 💌 |  |
|-----------------------|----------------------------|-------------------------|----------------------|--------------------------------|----------------------|----------------|-----------------|--|
| III Dashboard         | (ae                        | Sharpe Ba               | arry                 |                                |                      |                |                 |  |
| ▲ Care Home           |                            | Absent (0 days)         |                      |                                |                      |                |                 |  |
| 🛎 Staff               | Admission Date: 01/06/2022 |                         |                      | Dependency Level: 1 - Low Risk |                      |                |                 |  |
| Residents             | Change i noto              | Home: Moe's Home        |                      |                                | Covid-19 status: - 🥒 |                |                 |  |
| Resident Records      | General Admission &        | Discharge 💌 🛛 Billing 💌 | Contacts Documents 🕶 | Rooms Absences                 | Vaccination          |                |                 |  |
| Accounts              | Absences                   |                         |                      |                                |                      |                |                 |  |
| Invoicing<br>Invoices | + Insert                   |                         |                      |                                |                      |                |                 |  |
| Reports               | Start                      | End                     | Reason               | Staff Ac                       | ccompanied           | Note           |                 |  |
|                       | 24/06/2022 08:00           |                         | Appointment          | N                              |                      |                |                 |  |
|                       | « < 1 / 1 (1) > »          | Γ                       | Handy Hint: C        | oolCare wi                     | I track if a reside  | ent            |                 |  |
|                       |                            |                         | is absent or n       | ot                             |                      |                |                 |  |
|                       |                            |                         |                      |                                |                      |                |                 |  |
|                       |                            |                         |                      |                                |                      |                |                 |  |

## **Resident Absence Report**

There is a report that can be run to bring back details of resident absences. The report brings through full details of any absences within a date range including residents who have returned to the home. It also pulls through the reason and any notes that were added to the Absence.

To run this report, follow the navigational steps below:

- Expand the Resident section by clicking Resident on the left-hand side of the screen
- Click Reports
- Click Resident Contacts, this report is in the Resident Absences section of the reports

| coolcare                    |                                                      |      |                   |          | ▲ Moe's Home 💌 Maurice Sharp 💌 |  |  |  |
|-----------------------------|------------------------------------------------------|------|-------------------|----------|--------------------------------|--|--|--|
| III Dashboard               | Residents Reports                                    |      |                   |          |                                |  |  |  |
| A Care Home                 | Resident Details                                     |      |                   |          |                                |  |  |  |
| 4 Staff                     | Full Resident Details                                | ۵    | Resident Contacts | ۵        | Resident Ledger                |  |  |  |
| Residents  Resident Records | Resident Missing Information                         | ۵    | Fire List         | ۵        | Covid Vaccination Status       |  |  |  |
| Accounts                    | Fee and Contract Reports                             |      |                   |          |                                |  |  |  |
| Invoicing<br>Invoices       | <b>1</b> Fee Discrepancies                           | a    | Missing Contracts | a        | Residents by Funding           |  |  |  |
| Reports                     | 1 Invoice Analysis                                   |      |                   |          |                                |  |  |  |
|                             | Absence and Discharge Reports                        |      |                   |          |                                |  |  |  |
|                             | In Home Between Dates                                | ۵    | Resident Absences | ۵        | Resident Discharges            |  |  |  |
|                             | Custom Reports<br>Resident NHS Numbers<br>dipor =XLS |      |                   |          |                                |  |  |  |
|                             |                                                      | Clic | k Resident Absen  | ces to r | un the report                  |  |  |  |

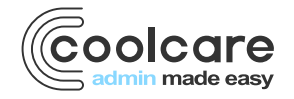

T +44 (0) 113 385 3853 W coolcare.co.uk E info@coolcare.co.uk

## **Absent Resident Widget**

There is a Dashboard Widget that shows you any absent residents. In order to view this widget, you must have it selected in your user account.

Once you have access to the Absent Residents widget, please follow the below to use it.

- Click on the Dashboard
- If the Widget has been enabled for your user account it will show on this screen
- To open the absent resident's record simply click their name on the widget

Handy Hint: If you are not a Full Access user, please contact a Full Access user to request this widget to be enabled for you. If you are a Full Access user, please see the Getting Set Up guide for more information on setting up dashboard widget

| coolca        | re                                          |                                                     |                |                  |               |                                                                       |                         |                 | ♠ Sam's                         | Home 💌 🛛 N | Maurice Sharp 🔻 |  |
|---------------|---------------------------------------------|-----------------------------------------------------|----------------|------------------|---------------|-----------------------------------------------------------------------|-------------------------|-----------------|---------------------------------|------------|-----------------|--|
| III Dashboard |                                             | Welcom                                              | ne Mauric      | e Sharp          |               |                                                                       |                         |                 |                                 |            | Widget Order    |  |
| A Care Home   |                                             | Staff On Shift VS Rota (Clocked in: 5, Expected: 5) |                |                  |               |                                                                       | Occupancy: 20/20 (100%) |                 |                                 |            |                 |  |
| 4 Staff       |                                             | Name                                                | Position       | Date Time        | Hours (HH:MM) |                                                                       |                         |                 |                                 |            |                 |  |
|               |                                             | Sarah Olson                                         | Care Assistant | 27/07/2022 06:55 | 7:36 🖌        |                                                                       |                         |                 |                                 |            |                 |  |
| B Residents   |                                             | Sanjita Carr                                        | Care Assistant | 27/07/2022 14:00 | 0:31 🖌        |                                                                       |                         |                 |                                 |            |                 |  |
| - 100300110   |                                             | Courtney Wheeler                                    | Care Assistant | 27/07/2022 06:58 | 7:33 🖌        |                                                                       |                         | _               |                                 |            |                 |  |
|               |                                             | Amanda Becker                                       | Care Assistant | 27/07/2022 06:59 | 7:33 🖌        |                                                                       |                         | LA ( 5%         | 1 beds )<br>  Up ( 75%   15 bed | is)        |                 |  |
|               |                                             | Amelia Watson                                       | Senior Carer   | 2//0//2022 06:50 | 7:42          | Avg Fees:                                                             | £457.50 <b>Tota</b>     | al Enquiries: ( | ) Total Waiti                   | ng List: 0 |                 |  |
|               |                                             | Absent Residents (1                                 |                |                  |               | Staff Appraisals/Supervisions (Overdue: 1, Due Today: 0, Due Soon: 3) |                         |                 |                                 |            |                 |  |
|               |                                             | Name                                                | Start (Days)   | Rea              | ason          | Forename                                                              | Surname                 | Туре            | Status                          | Due Date   | Absence         |  |
|               |                                             | Mr Norman Vesper                                    | 25/07/2022 (2) | App              | ointment      | Harry                                                                 | Jonson                  | Supervision     | Overdue                         | 25/07/2022 |                 |  |
|               | 4                                           | •                                                   |                |                  |               | Catherine                                                             | Lawson                  | Supervision     | Due Soon                        | 28/07/2022 |                 |  |
|               |                                             | 1                                                   |                |                  |               | Hannah                                                                | Chau                    | Supervision     | Due Soon                        | 29/07/2022 |                 |  |
|               |                                             |                                                     |                |                  |               | Amanda                                                                | Becker                  | Supervision     | Due Soon                        | 01/08/2022 |                 |  |
|               | Check whose absent, how long and the reason |                                                     |                |                  |               |                                                                       |                         |                 |                                 |            |                 |  |

| Date       | Version | Reviewed By   | Comments |
|------------|---------|---------------|----------|
| 27/07/2022 | V4.6.13 | Maurice Sharp |          |
|            |         |               |          |
|            |         |               |          |
|            |         |               |          |

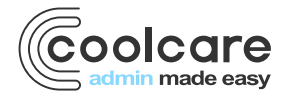

T +44 (0) 113 385 3853 W coolcare.co.uk E info@coolcare.co.uk